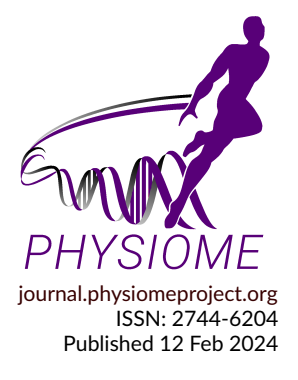

# Reproducibility Study on a PBPK Model of FcRn-Mediated Recycling for Large Molecules

Soroush Safaei<sup>1\*</sup>, Veronique De Brabandere<sup>1</sup>, Wilhelmus E. A. de Witte<sup>3</sup>, Lindsay B. Avery<sup>2</sup>, Tom Van Bogaert<sup>1</sup>, and Maria Laura Sargentini-Maier<sup>1</sup>

<sup>1</sup>Sanofi R&D, Ghent, Belgium
 <sup>2</sup>Sanofi R&D, Cambridge, USA
 <sup>3</sup>esqLABS GmbH, Saterland, Germany

# ORIGINAL

## Abstract

The PBPK model of FcRn-mediated recycling of large molecules was developed and studied by de Witte et al. (2023) to characterize and predict Immunoglobulin G (IgG) disposition in plasma and tissues. This study investigated the large-molecule model in PK-Sim<sup>®</sup> and its applicability to molecules with FcRn binding affinity in plasma. Subsequently, the model was extended to ensure a more mechanistic description of the internalization of FcRn and the FcRn-drug complex. This PBPK model has applications in autoimmune disorders such as primary immune thrombocytopenia which is mediated partly by platelet autoantibodies, resulting in thrombocytopenia, bleeding, and constitutional symptoms. Currently, there are several FcRn inhibitors in clinical development for numerous indications that can benefit from this model. We created a modular implementation of the model in MoBi<sup>®1</sup>, which is able to reproduce the originally published data. This Physiome paper describes how to access, run, and manipulate this model, how to parameterize the model to match data, and how to compare model predictions to data. In addition, some inconsistencies have been revealed and discussed in this paper.

Keywords: PBPK, FcRn, IgG, large molecules, monoclonal antibodies, PK-Sim<sup>®</sup>, MoBi<sup>®</sup>

Curated Model Implementation http://doi.org/10.36903/physiome.25194020

## **Primary Publications**

W. E. de Witte, L. B. Avery, B. C. Mackness, T. Van Bogaert, A. Park, and M. L. Sargentini-Maier. Mechanistic incorporation of fcrn binding in plasma and endosomes in a whole body pbpk model for large molecules. *Journal of Pharmacokinetics and Pharmacodynamics*, 50(3):229–241, 2023.

# 1 Introduction

The pharmacokinetics of biologics, such as monoclonal antibodies (mAb), Fc-containing modalities, albumin fusions, and albumin binding constructs, are often significantly impacted by their binding to the FcRn receptor. These molecules have very little affinity to the FcRn receptor on the cell membranes of endothelial and hematopoietic cells in the plasma space at the physiological plasma pH, but have an affinity of approximately 1  $\mu$ M at a lower endosomal pH. The binding of wild-type lgGs and Albumin constructs to FcRn at neutral pH in plasma is weak. However, a growing number of Fc-engineered constructs have been developed to improve pharmacokinetics, FcRn inhibition, or FcRn-mediated target sweeping, and these have been shown to have enhanced binding at plasma pH.

OPEN ACCESS Reproducible Model

> Edited by Shelley Fong

**Curated by** Weiwei Ai

\*Corresponding author soroush.safaei@sanofi.com

Submitted 21 Nov 2023

Accepted 08 Feb 2024

Citation Safaei et al. (2024) Reproducibility Study on a PBPK Model of FcRn-Mediated Recycling for Large Molecules. Physiome. doi: 10.36903/physiome.25194020

<sup>&</sup>lt;sup>1</sup>https://github.com/Open-Systems-Pharmacology/Suite/releases/tag/v11.2

In PBPK models for large molecules, FcRn binding is often explicitly described, but usually only in the endosomal space. The original PK-Sim<sup>®</sup> model for large molecules, as described by Niederalt et al. (2018), includes binding to FcRn in both the plasma and endosomal space, and also takes into account endogenous IgG and its binding to FcRn to account for competition between mAbs and endogenous IgG. However, the model does not include internalization of the FcRn-drug complex, and therefore cannot describe a decreasing half-life with increasing FcRn binding affinity in plasma. In the primary article, de Witte et al. (2023) investigated the FcRn binding part of the large-molecule model in PK-Sim<sup>®</sup>, evaluated its applicability to molecules with enhanced FcRn binding at plasma pH, and further extended the model in MoBi<sup>®</sup> for FcRn inhibitors.

Here, we presented a modular implementation of the MoBi<sup>®</sup> model developed by de Witte et al. (2023) which successfully reproduced all simulation results in the primary paper, allows future studies to import other molecules or administration protocols. In this model, the internalization and recycling of FcRn and the FcRn-drug complex are explicitly incorporated which makes the PK/PD prediction of FcRn inhibitors with increased plasma and endosomal affinities in different species possible. These improvements allow investigations of IgG tissue distribution, and prediction of antibody biodistribution. The model can guide preclinical evaluations of FcRn inhibitors in development, potentially helping with dose optimization strategies for this emerging class of immunosuppressive drugs.

# 2 Model Description

Throughout this paper, the original PK-Sim<sup>®</sup> model is referred to as the "Net Model", and the developed model as the "Extended Model". To modify the net model, the default mice PK-Sim<sup>®</sup> model was first built in PK-Sim<sup>®</sup> and exported to MoBi<sup>®</sup>. This base model can be found at https: //models.physiomeproject.org/workspace/b37. We attempted to make minimal changes to the existing model structure in MoBi<sup>®</sup> and reused some existing parameters for a new purpose. In PK-Sim<sup>®</sup>, *K\_rec* and *K\_uptake* are the parameter names for the parameters indicated by *k\_recnetComp* and *k\_intnetFcRn* in the manuscript. In the extended model, the original net model parameter names can be kept as *K\_rec* and *K\_uptake* in their original equations, but now they represent *k\_rec* and *k\_int* as these equations will be applied to both free and bound FcRn. In the following, all the steps for reparameterization are described and illustrated with MoBi<sup>®</sup> screenshots.

## 2.1 Adding FcRn complexes internalization

- (i) Find the transport that internalizes the free FcRn to the endosome:
  - NetMassTransfer\_PlasmaToEndosomal\_FcRn
- (ii) Add the relevant FcRn complexes to this transport: In order to take into account the internalization of free FcRn, IgG-bound FcRn and drugbound FcRn, they can be included in the "Passive Transports" building block. Add the following molecules to the "Include List" field.
  - LigandEndo\_Complex
  - Drug-FcRn\_Complex
- (iii) Make sure the tags apply to the new complexes:

To ensure that internalizations occur in all endosomes, the "Endogenous\_IgG" tag should be taken away from the source and target fields. This will make the process effective, as demonstrated in Figure 1a.

- Endogenous\_IgG
- (iv) Make sure the parameter paths are applicable to the new complexes:

The "f\_membrane\_pls" parameter is not found in the tissue endosomes, so the path to it must be altered in the "Kinetic" tab of the transport. To do this, an absolute path has been set, as illustrated in Figure 1b.

• Organism|EndogenouslgG|f\_membrane\_pls

| 🕅 Passive Transports 🛛 👗 Pormulas                                                                                                    |      |                         |                        |             |                        |              |   | Passive Transports 🛕 Formulas                      |               |               |                                              |                       |            |
|----------------------------------------------------------------------------------------------------|------|-------------------------|------------------------|-------------|------------------------|--------------|---|----------------------------------------------------|---------------|---------------|----------------------------------------------|-----------------------|------------|
| Drag a column header here to group by that column                                                                                                    | .0   | Properties -{ - Kine    | etic Parameters        |             |                        |              |   | Drag a column header here to group by that column  | Troperties    | () Kinetic    | Parameters                                   |                       |            |
| Name                                                                                                    | Nar  | ne: NetMassTra          | nsfer_PlasmaToEndoso   | mal_FcRn    |                        |              |   | Name                                               | Formula type: | Formula (an   | explicit formula)                            |                       |            |
| MassTransferOrgRBC2bloodPool                                                                                                    | ^ So | arce:                   |                        |             | Target:                |              |   | MassTransferOrgPI2BloodPool_Liv_Pericentral        | Formula name  | : NetMassTrat | sfer PlasmaToEndosomal FcRn                  | × 0                   | Add Formul |
| MassTransferOrgRBC28loodPool_Liv                                                                                                    | Op   | erator: And             |                        | ~           | Operator: And          |              | ~ | MassTransferOrgPI2BloodPool_Lng                    |               |               |                                              |                       |            |
| MassTransferOrgRBC28loodPool_Liv_Pericentral                                                                                                    |      | Condition               | Tag                    |             | Condition              | Tao          |   | MassTransferOrgPI2BloodPool_pve                    | Allas         | Path          |                                              | Dimension             |            |
| MassTransferOrgRBC28loodPool_Lng                                                                                                    |      | tagged with             | Plasma                 | ×           | tagged with            | Endosome     | × | MassTransferOrgRBC2BloodPool                       | f_uptak       | e_vas SOUR    | CE[]#raction of endosomal uptake from plasma | Fraction              | × +        |
| MassTransferOrgRBC2BloodPool_Pve                                                                                                    |      |                         |                        | _           |                        |              |   | MassTransferOrgRBC2BloodPool_Liv                   | K_uptak       | e SOUR        | CE[]Rate constant for endosomal uptake       | Inversed time         | × +        |
| MassTransferSINToMucosaBC                                                                                                    |      |                         |                        |             |                        |              |   | MassTransferOrgRBC2BloodPool_Liv_Pericentral       | f_men_        | pls Organ     | ism(EndogenousIgG)f_membrane_pls             | Dimensionless         | × +        |
| MassTransferSINToMucosaPlasma                                                                                                    |      |                         |                        |             |                        |              |   | MassTransferOrgRBC2BloodPool_Lng                   | C_pls         | SOUR          | CE[MOLECULE]Concentration                    | Concentration (molar) | × +        |
| MassTransferSinPlasma2BloodPool_Pve                                                                                                    |      |                         |                        |             |                        |              |   | MassTransferOrgR8C2BloodPool_Pve                   | V_end         | TARG          | ET [Volume                                   | Volume                | × +        |
| MassTransferSinRBC2BloodPool_Pve                                                                                                    |      |                         |                        |             |                        |              |   | MassTransferSINToMucosaBC                          |               |               |                                              |                       |            |
| MassTransfer_PeriportalToPericentral_BC                                                                                                    | 0    | isma                    |                        |             | Endosome               |              |   | MassTransferSINToMucosaPlasma                      |               |               |                                              |                       |            |
| MassTransfer_PeriportalToPericentral_Plasma                                                                                                    |      |                         |                        |             |                        |              |   | MassTransferSinPlasma2BloodPool_Pve                |               |               |                                              |                       |            |
| NetMassTransfer_EndosomalToInterstitial_FcRn_Co                                                                                                    | < 1  | alculated for following | a molecules:           |             |                        |              |   | MassTransferSinRBC28loodPool_Pve                   | e             |               |                                              |                       |            |
| NetMassTransfer_EndosomalToPlasma_FcRn_Complex                                                                                                    |      |                         |                        |             |                        |              |   | MassTransfer_PeriportalToPericentral_BC            |               |               |                                              |                       |            |
| NetMassTransfer_InterstitialToEndosomal                                                                                                    |      | Test de l'an            |                        |             | Production in the      |              |   | MassTransfer_PeriportalToPericentral_Plasma        |               |               |                                              |                       |            |
| NetMassTransfer_InterstitialToEndosomal_FoRn                                                                                                    |      | - Plobbe List           |                        |             | Exclude List           |              |   | NetMassTransfer EndosomalToInterstitial FcRn_Co    |               |               |                                              |                       |            |
| NetMassTransfer_InterstitialToEndosomal_LigandEndo                                                                                                    |      |                         | Add Molecul            | e           |                        | Add Molecule |   | NetMassTransfer_EndosomalToPlasma_EcRn_Complex     |               |               |                                              |                       |            |
| NetMassTransfer_PlasmaToEndosomal                                                                                                    |      | Molecule                |                        |             |                        |              |   | NetMassTransfer_InterstitialToEndosomal            |               |               |                                              |                       |            |
| NetMassTransfer PlasmaToEndosomal FcRn                                                                                                    |      | FcRn                    |                        | ×           |                        |              |   | NetMassTransfer InterstitiaToEndosomal FcRn        |               |               |                                              |                       |            |
| NetMassTransfer PlasmaToEndosomal LipandEndo                                                                                                    |      | LipandEndo Ca           | molex                  | ×           |                        |              |   | NetMassTransfer InterstitialToEndosomal LigandEndo |               |               |                                              |                       |            |
| PassiveDiffusionInt2Cel                                                                                                    |      | Drug ErRo Cor           | relay                  | ×           |                        |              |   | NetMassTransfer PlasmaTnEndosomal                  |               |               |                                              |                       |            |
| PassiveDiffusionPl2Int                                                                                                    |      |                         |                        |             |                        |              |   | NetMassTransfer PlasmaToEndosomal EcBn             |               |               |                                              |                       |            |
| PassiveDiffusionPl2RBC                                                                                                    |      |                         |                        |             |                        |              |   | NetMassTransfer PlasmaToEndosomal LigandEndo       |               |               |                                              |                       |            |
| PassiveOiffusionPisToSaliva                                                                                                    |      |                         |                        |             |                        |              |   | PassiveDiffusionInt2Cel                            |               |               |                                              |                       |            |
| TwoPoresTransportLink                                                                                                    |      |                         |                        |             |                        |              |   | PassiveD ffi isionPl7Int                           |               |               |                                              |                       |            |
| Tur-PrestTransport ink inc                                                                                                    |      | Create process rate p   | arameter               |             | Plot process rate page | rameter      |   | ParrivaDiff size012080                             |               |               |                                              |                       |            |
| GallharderEmptring                                                                                                    | Der  | cription: Mass transfe  | ar plasma to endosomal | space of Fd | Rn .                   |              | ~ | ParetuaD#FarineOrToCalua                           | anydt = f_r   | ien_ps *f_up  | taxe_vas = K_uptaxe = C_pls = V_end          |                       |            |
| Concernence of the second second se | ~    |                         |                        |             |                        |              |   | V                                                  |               |               |                                              |                       |            |

**Figure 1.** Screenshots of (a) the modified setup of plasma to endosomal FcRn and FcRn complexes internalization and (b) the modified reference path in the reparametrized model.

## 2.2 Adding free FcRn recycling

(i) Find the transport that recycles the FcRn complexes:

- NetMassTransfer\_EndosomalToPlasma\_FcRn\_Complex
- (ii) Add the free FcRn to this transport:

Incorporating recycling of free FcRn into the model can be achieved by adding it as a molecule to the "Passive Transport" from endosome to plasma as depicted in Figure 2. No alterations to the transport kinetics are necessary.

FcRn

| Passive Transports 🕹 Formulas                      |   |                          |                           |            |                      |             |    | 😵 Passive Transports 🛛 👗 Formulas                  |     |                          |                        |               |                     |           |     |
|----------------------------------------------------|---|--------------------------|---------------------------|------------|----------------------|-------------|----|----------------------------------------------------|-----|--------------------------|------------------------|---------------|---------------------|-----------|-----|
| ag a column header here to group by that column    |   | 📅 Properties 🌗 K         | netic Parameters          |            |                      |             |    | Drag a column header here to group by that column  | 3   | Properties 🌗 Ki          | netic Parameters       |               |                     |           |     |
| Name                                               |   | Name: NetMassTr          | ansfer EndosomelToPlan    | a Fr8n C   | omdex                |             |    | Name                                               | Na  | ne: NetMassTr            | ansfer EndosomalToPlay | ana Edito Co  | malex               |           |     |
| MassTransferOrgRBC2BloodPool                       | ^ | Sources                  |                           |            | Tarnati              |             |    | MassTransferOrgRBC28loodPool                       |     |                          |                        |               | Tacasti             |           |     |
| MassTransferOrgRBC2BloodPool_Liv                   |   | Operator: And            |                           | ×          | Doerator: And        |             | ×  | MassTransferOrgRBC2BloodPool_Liv                   | 6   | erator: And              |                        | ×             | Operator: And       |           |     |
| MassTransferOrgRBC2BloodPool_Liv_Pericentral       |   | Condition                | Tan                       |            | Candline             | Tao         |    | MassTransferOrgRBC2BloodPool_Liv_Pericentral       | 112 | Condition                | Tes                    |               | Condition           | Tere      |     |
| MassTransferOrgRBC2BloodPool_Lng                   |   | tagged with              | Codecome                  | ×          | tagged with          | Dama        | ×  | MassTransferOrgRBC2BloodPool_Lng                   |     | condition the            | Tadasas                | ×             | contraction the     | Disease   |     |
| MassTransferOrgRBC2BloodPool_Pve                   |   | angged man               | Choosens                  | <u> </u>   | anggeo mar           | Pharma      |    | MassTransferOrgRBC2BloodPool_Pve                   |     | aggeo wor                | Crossine               | <u>^</u>      | radifier with       | Pidonia   |     |
| MassTransferS0NToMucosaBC                          |   |                          |                           |            |                      |             |    | MassTransferSINToMucosaBC                          |     |                          |                        |               |                     |           |     |
| MassTransferSINToMucosaPlasma                      |   |                          |                           |            |                      |             |    | MassTransferSINToMucosaPlasma                      |     |                          |                        |               |                     |           |     |
| MassTransferSinPlasma2BloodPool_Pve                |   |                          |                           |            |                      |             |    | MassTransferSinPlasma2BloodPool_Pve                |     |                          |                        |               |                     |           |     |
| MassTransferSinR8C28loodPool_Pve                   |   |                          |                           |            |                      |             |    | MassTransferSinRBC2BloodPool_Pve                   |     |                          |                        |               |                     |           |     |
| MassTransfer_PeriportalToPericentral_BC            |   | Endosome                 |                           |            | Plasma               |             |    | MassTransfer_PeriportalToPericentral_BC            | 6   | dosome                   |                        |               | Plasma              |           |     |
| AsssTransfer_PeriportalToPericentral_Plasma        |   |                          |                           |            | 、<br>、               |             |    | MassTransfer_PeriportalToPericentral_Plasma        |     |                          |                        | ~             |                     |           |     |
| NetMassTransfer_EndosomalToInterstitial_FcRn_Co    | < | Calculated for following | ng molecules:             |            |                      |             |    | NetMassTransfer_EndosomalToInterstitial_FcRn_Co    | 4   | Calculated for following | ig molecules:          |               |                     |           |     |
| NetMassTransfer_EndosomalToPlasma_FcRn_Complex     |   |                          |                           |            |                      |             |    | NetMassTransfer_EndosomalToPlasma_FcRn_Complex     |     |                          |                        |               |                     |           |     |
| NetMassTransfer_InterstitialToEndosomal            |   | Deskade Link             |                           |            | Real de List         |             |    | NetMassTransfer_InterstitialToEndosomal            |     | Test de l'et             |                        |               | Push de Line        |           |     |
| NetMassTransfer_InterstitialToEndosomal_FcRn       |   | PROME LIST               |                           |            | Litoble bat          |             |    | NetMassTransfer_InterstitialToEndosomal_FcRn       |     | anouse ust               |                        |               | EXOLUCE USL         |           |     |
| NetMassTransfer_InterstitialToEndosomal_LigandEndo |   |                          | Add Molecule              |            |                      | Add Nolecul | le | NetMassTransfer_InterstitialToEndosomal_LigandEndo |     |                          | Add Molecu             | le i          |                     | Add Moleo | ule |
| NetMassTransfer_PlasmaToEndosomal                  |   | Molecule                 |                           |            |                      |             |    | NetMassTransfer_PlasmaToEndosomal                  |     | Molecule                 |                        |               |                     |           |     |
| NetMassTransfer_PlasmaToEndosomal_FcRn             |   | LigandEndo_C             | Complex                   | ×          |                      |             |    | NetMassTransfer_PlasmaToEndosomal_PcRn             |     | LigandEndo_C             | omplex                 | ×             |                     |           |     |
| NetMassTransfer_PlasmaToEndosomal_LigandEndo       |   | Drug-FicRn_Ci            | amplex                    | ×          |                      |             |    | NetMassTransfer_PlasmaToEndosomal_UgandEndo        |     | Drug-FcRn_Cr             | mplex                  | ×             |                     |           |     |
| PassiveDiffusionInt2Cell                           |   |                          |                           |            |                      |             |    | PassiveDiffusionInt2Cell                           |     | FcRn                     |                        | ×             |                     |           |     |
| PassiveDiffusionPl2Int                             |   |                          |                           |            |                      |             |    | PassiveDiffusionPl2Int                             |     |                          |                        |               |                     |           |     |
| PassiveDiffusionPl2RBC                             |   |                          |                           |            |                      |             |    | PassiveOiffusionPI2RBC                             |     |                          |                        |               |                     |           |     |
| PassiveDiffusionPlsToSaliva                        |   |                          |                           |            |                      |             |    | PassiveDiffusionPlsToSaliva                        |     |                          |                        |               |                     |           |     |
| TwoPoresTransportLink                              |   |                          |                           |            |                      |             |    | TwoPoresTransportLink                              |     |                          |                        |               |                     |           |     |
| TwoPoresTransportLink_jgg                          |   | Create process rate      | parameter                 |            | Proc process rase pa | raneor      |    | TwoPoresTransportLink_jgg                          |     | Create process rate      | parameter              |               | Plot process rate p | larameter |     |
| GalbladderTmotving                                 | ~ | Description: Mass trans  | her endosomal space to pl | asma of co | mplex                |             | ~  | GallbladderEmptying                                | De  | scription: Mass trans    | fer endosomal space to | plasma of cor | plex                |           |     |

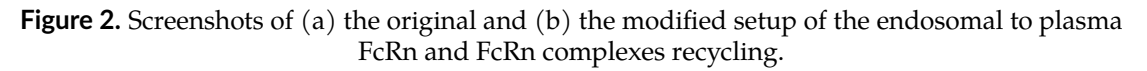

## 2.3 Changing parameter values

In order to ensure that the same model behavior is maintained for typical IgGs, the parameter values must be altered as outlined in the original article. The most significant change that needs to be made is to modify the "Rate constant for endosomal uptake (global)" (i.e., *K\_uptake*) from 0.294 to 0.494/min. This should be done directly at the organism level in the "Spatial Structures" building block to guarantee that the global parameter value is modified as depicted in Figure 3a (there is a parameter with the same name at the endogenous IgG level, but this takes the value of the global parameter).

• Organism|Rate constant for endosomal uptake (global): 0.294 -> 0.494/min

The "Specific clearance (endosome)" parameter is initially determined by subtracting the net FcRn internalization rate constant from the net FcRn complex recycling rate constant. The source of this calculation is not explicitly stated in Niederalt et al. (2018), so we kept the original model behavior by changing the equation to a value of 0.205/min in the "Spatial Structures" building block, as illustrated in Figure 3b.

• Organism|Specific clearance (endosome): K\_uptake-K\_rec>=0 ? K\_uptake-K\_rec : 0 -> 0.205/min

To guarantee that the steady-state calculation for the determination of initial molecule concentrations is done with the right parameter values, the formula for calculating  $lgG_kpe$  and krpls in the "Spatial Structures" building block was modified by substituting  $K_uptake$  with its original value, as illustrated in Figure 3c and 3d.

- Organism|EndogenouslgG|lgG\_kpe: f\_uptake\_vas\*K\_uptake\*V\_end
   -> f\_uptake\_vas\*0.294\*V\_end
- Organism|EndogenouslgG|krpls: f\_mem\_pls\*f\_uptake\_vas\*K\_uptake\*V\_end -> f\_mem\_pls\*f\_uptake\_vas\*0.294\*V\_end

At this stage, the most straightforward way to achieve the desired outcome is to substitute  $K_{uptake}$  with its original value. This could be altered in the future to include the pertinent parameter.

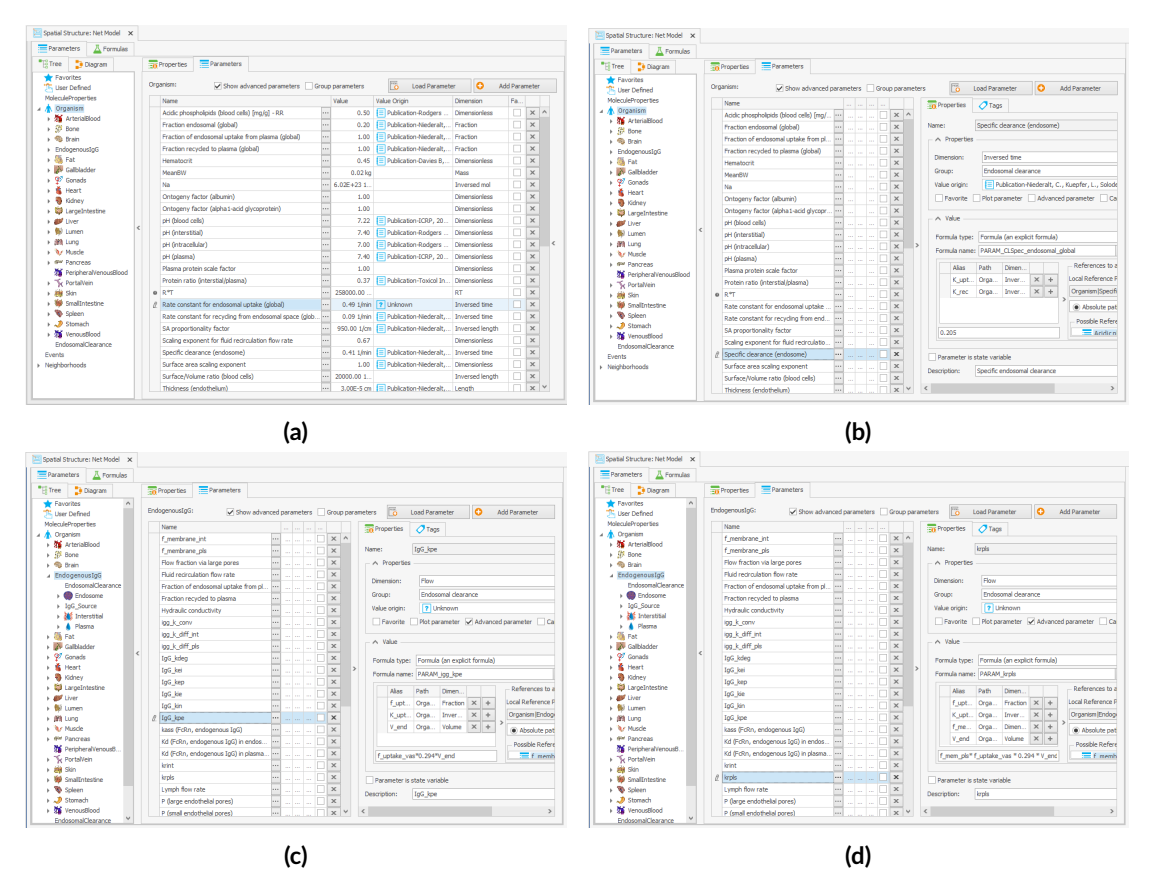

**Figure 3.** Screenshot of the modified setup for (a) Rate constant for endosomal uptake (global) and (b) Specific clearance (endosome). Screenshots of the modified equation for (c) IgG\_kpe and (d) krpls.

## 2.4 Reduce internalization of unbound protein

The internalization rate constants of the unbound protein and the FcRn-bound protein are linked through the volume ratios of the endosome and plasma. In the original model, this volume

ratio is applied to the net mass transfer of free FcRn, rather than to its internalization. In the reparameterized model, this volume ratio is instead applied to the internalization rate constants, which leads to an increase in the uptake of unbound protein, as the internalization rate constant is higher than the net mass transfer. Since the uptake parameter of unbound protein in the model was calibrated on a large dataset, including data from FcRn knockout mice, this increase in the uptake of unbound protein needs to be adjusted in the reparameterized model. The  $k_{int}$  value is calculated as 0.494 while the  $k_{intnetFcRn}$  was 0.294, so this can be corrected by multiplying the internalization transport of the unbound protein by 0.294/0.494 = 0.595. This must also be done for the endogenous ligand, as shown in Figures 4.

- NetMassTransfer\_PlasmaToEndosomal
- NetMassTransfer\_PlasmaToEndosomal\_LigandEndo

| 🛐 Passive Transports 🛛 👗 Formulas                                  |   |                  |                                                        |                       |             |   | 🛐 Passive Transports 🛛 👗 Formulas                                  |    |                    |                                                                                                    |                       |          |
|--------------------------------------------------------------------|---|------------------|--------------------------------------------------------|-----------------------|-------------|---|--------------------------------------------------------------------|----|--------------------|----------------------------------------------------------------------------------------------------|-----------------------|----------|
| Drag a column header here to group by that column                  | 3 | Properties       | Kinetic Parameters                                     |                       |             |   | Drag a column header here to group by that column                  |    | Properties ()      | Kinetic Parameters                                                                                              |                       |          |
| Name                                                               | 6 | ernula type: For | nula (an explicit formula)                             |                       |             | ~ | Name                                                               | 1. | Formula tumar Form | nda (an avriki) formda)                                                                                         |                       |          |
| MassTransferOrgRBC2BloodPool /<br>MassTransferOrgRBC2BloodPool_Liv | F | ormula name: Net | rlassTransfer_PlasmaToEndosomal                        | × 0                   | Add Formula |   | MassTransferOrgRBC2BloodPool A<br>MassTransferOrgRBC2BloodPool Liv |    | Formula name: NetW | lassTransfer_PlasmaToEndosomal_LigandEndo                                                                       | v 0                   | Add Form |
| MassTransferOrgRBC2BloodPool_Liv_Pericentral                       |   | Akas             | Path                                                   | Dimension             |             |   | MassTransferOroRBC2BloodPool Liv Pericentral                       |    | Alias              | Path                                                                                                    | Dimension             |          |
| MassTransferOrgRBC2BloodPool_Lng                                   |   | f_uptake_vas     | SOURCE[]Fraction of endosomal uptake from plasma       | Fraction              | × +         |   | MassTransferOroRBC2BloodPool Lng                                   |    | f_uptake_vas       | SOURCE [  Fraction of endosomal uptake from plasma                                                              | Fraction              | × +      |
| MassTransferOrgRBC2BloodPool_Pve                                   |   | K_uptake         | SOURCE[]Rate constant for endosomal uptake             | Inversed time         | × +         |   | MassTransferOroRBC2BloodPool Pve                                   |    | K_uptake           | SOURCE[]Rate constant for endosomal uptake                                                                      | Inversed time         | × +      |
| MassTransfer58NToMucosa8C                                          |   | C_pla            | SOURCE  MOLECULE   Concentration                       | Concentration (nolar) | × +         |   | MassTransfer50/ToMucosa8C                                          |    | واو_0              | SOURCE/MOLECULE/Concentration                                                                                   | Concentration (molar) | × +      |
| MassTransferSIINToMucosaPlasma                                     |   | IsSnalMolec      | MOLECULE Is small molecule                             | Dimensionless         | × +         |   | MassTransferSII/ToMucosaPlasma                                     |    | V_end              | TARGET[Volume                                                                                                   | Volume                | × +      |
| MassTransferSinPlasma2bloodPool_Pve                                |   | V_end            | TARGET [Volume                                         | Volume                | × +         |   | MassTransferSinPlasma28loodPool_Pve                                |    |                    |                                                                                                    |                       |          |
| MassTransferSinR8C28loodPool_Pve                                   |   |                  |                                                        |                       |             |   | MassTransferSinR8C28loodPool_Pve                                   |    |                    |                                                                                                    |                       |          |
| MassTransfer_PeriportalToPericentral_BC                            |   |                  |                                                        |                       |             |   | MassTransfer_PeriportalToPericentral_BC                            |    |                    |                                                                                                    |                       |          |
| MassTransfer_PeriportalToPericentral_Plasma                        |   |                  |                                                        |                       |             |   | MassTransfer_PeriportalToPericentral_Plasma                        |    |                    |                                                                                                    |                       |          |
| NetMassTransfer_EndosomalToInterstitial_FcRn_Co                    | < |                  |                                                        |                       |             |   | NetMassTransfer_EndosomalToInterstitial_FcRn_Co                    | <  |                    |                                                                                                    |                       |          |
| NetMassTransfer_EndosomalToPlasma_FcRn_Complex                     |   |                  |                                                        |                       |             |   | NetMassTransfer_EndosomalToPlasma_FcRn_Complex                     |    |                    |                                                                                                    |                       |          |
| NetMassTransfer_InterstitialToEndosomal                            |   |                  |                                                        |                       |             | < | NetMassTransfer_InterstitialToEndosomal                            |    |                    |                                                                                                    |                       |          |
| NetMassTransfer_InterstitialToEndosomal_FcRn                       |   |                  |                                                        |                       |             |   | NetMassTransfer_InterstitialToEndosomal_FcRn                       |    |                    |                                                                                                    |                       |          |
| NetMassTransfer_InterstitialToEndosomal_LigandEndo                 |   |                  |                                                        |                       |             |   | NetMassTransfer_InterstitialToEndosomal_LigandEndo                 |    |                    |                                                                                                    |                       |          |
| NetMassTransfer_PlasmaToEndosomal                                  |   |                  |                                                        |                       |             |   | NetMassTransfer_PlasmaToEndosomal                                  |    |                    |                                                                                                    |                       |          |
| NetMassTransfer_PlasmaToEndosomal_FcRn                             |   |                  |                                                        |                       |             |   | NetMassTransfer_PlasmaToEndosomal_FcRn                             |    |                    |                                                                                                    |                       |          |
| NetMassTransfer_PlasmaToEndosomal_LigandEndo                       |   |                  |                                                        |                       |             |   | NetMassTransfer_PlasmaToEndosomal_LigandEndo                       |    |                    |                                                                                                    |                       |          |
| PassiveDiffusionInt2Cell                                           |   |                  |                                                        |                       |             |   | PassiveDiffusionInt2Cell                                           |    |                    |                                                                                                    |                       |          |
| PassiveDiffusionPl2Int                                             |   |                  |                                                        |                       |             |   | PassiveDiffusionPI2Int                                             |    |                    |                                                                                                    |                       |          |
| PassiveDiffusionPI2RBC                                             |   |                  |                                                        |                       |             |   | PassiveDiffusionPI2RBC                                             |    |                    |                                                                                                    |                       |          |
| PassiveDiffusionPlsToSaliva                                        |   |                  |                                                        |                       |             |   | PassiveDiffusionPlsToSaliva                                        |    |                    |                                                                                                    |                       |          |
| TwoPoresTransportLink                                              |   |                  |                                                        |                       |             |   | TwoPoresTransportLink                                              |    |                    |                                                                                                    |                       |          |
| TwoPoresTransportLink_jgg                                          |   | N/dt = f uptake  | vas*(IsSmallMolecule ? 0 : K uptake)*V end*C pls*0.595 |                       |             |   | TwoPoresTransportLink_jgg                                          |    | dNMt = f untake    | vas #K untake #V end #C nis#0 595                                                                               |                       |          |
| GalbladderEmptying                                                 |   |                  |                                                        |                       |             | _ | GalbladderEmotylog                                                 |    | - day [ _ obrase]  | in the second second second second second second second second second second second second second second second |                       |          |

(a)

(b)

**Figure 4.** Screenshot of (a) the modified equation in the kinetic tab of the plasma to endosomal transport for unbound protein (b) and endogenous ligand.

# 2.5 Extending and checking the parameters starting values

Press "Extend" to update the parameter starting values building block. Select the parameter "Rate constant for endosomal uptake (global)" to update parameters that have changed values in the building block. Click "Apply" next to "Refresh all from source".

# 2.6 Modifications (WT Mice -> Tg32 Mice)

We adjusted the endogenous IgG affinity in endosome to a very low value of 1 M, instead of the default 0.75  $\mu$ M, to reflect the lack of binding of endogenous IgG in mice to human FcRn in Tg32 mice. This also applied to the endogenous IgG affinity in plasma.

- Drug|Kd (FcRn, endogenous IgG) in endosomal space: 0.75  $\mu M$  -> 1 M
- Drug|Kd (FcRn, endogenous lgG) in plasma space: 10000  $\mu M$  -> 1 M

**Table 1.** Simulated amounts and concentrations of FcRn molecularspecies in the net model at steady state.

| Molecule     | Location | Amount (µmol)         | Concentration (µM) |
|--------------|----------|-----------------------|--------------------|
| FcRn:EndolgG | Endosome | $29.0 \times 10^{-5}$ | 56.7               |
| FcRn         | Endosome | $19.8 	imes 10^{-5}$  | 38.7               |
| FcRn         | Plasma   | $8.75 \times 10^{-5}$ | 0.177              |

In order to account for the free endosomal FcRn concentration, it was necessary to adjust the total FcRn concentration in WT and Tg32 mice, which was assumed to be the same based on limited literature data. To calculate the total endosomal FcRn, we added the free and endogenous

IgG-bound FcRn concentrations in the endosome at steady state in the net model (from Table 1), resulting in a new parameter value of 95.4  $\mu$ M instead of the original 38.7  $\mu$ M.

• Organism|EndogenouslgG|Endosome|Start concentration of free FcRn (endosome): 95.4  $\mu$ M

We have identified a mistake in the original article concerning the free endosomal FcRn concentration, which is actually 95.4  $\mu$ M instead of the previously reported 92.5  $\mu$ M. Nevertheless, the simulation results in the original article are based on the accurate parameter value. The precise concentration values for FcRn molecular species are provided in Table 1.

# **3 Model Execution**

The results were created using MoBi<sup>®</sup> Version 11. The model simulation file can be found at https://models.physiomeproject.org/workspace/b37. The file includes three models, which are identified by the simulation names in the file. To generate results, follow the step-by-step instructions for each figure.

## 3.1 Net Model for WT Mice (figure 2 in primary article)

The initial simulation examined a standard mAb molecule in mice without FcRn binding in the plasma (with an affinity of 1 M) and an endosomal FcRn affinity of 1  $\mu$ M. This simulation tracked the mAb concentration in the plasma, the amount of free FcRn in the plasma, free FcRn in the endosome, and the FcRn bound to endogenous IgG over time for doses of 1 and 100 mg/kg.

## 3.1.1 Load the model

Open the "Physiome.mbp3" file using  $MoBi^{\ensuremath{\mathbb{R}}}$  and in "Simulations" explorer double-click on "Net Model" entry.

## 3.1.2 Set the Simulation for 1 mg/kg

- In the "Parameters" tab of our simulation, click on "Favorites".
- Change the value of the parameter:
  - DosePerBodyWeight -> 1 mg/kg.
- "Run" the simulation.
- Rename the result in the "Simulations" explorer under the "Net Model" entry to "1 mg/kg".

## 3.1.3 Set the Simulation for 100 mg/kg

Rather than creating a new simulation for each instance, we will simply adjust the dose in the existing one.

- In the "Parameters" tab of our simulation, click on "Favorites".
- Change the value of the parameter:
  - DosePerBodyWeight -> 100 mg/kg.
- "Run" the simulation.
- Rename the result in the "Simulations" explorer under the "Net Model" entry to "100 mg/kg".

## 3.1.4 Compare the Results

- Double-click "100 mg/kg" in the simulation results.
- Drag & drop "1 mg/kg" result onto the plot (We make it visible later).
- In the "Chart Editor", select only the "Drug" simulations.
- Make sure the Y-axis scaling is "Log" in the tab "Curves and Axis Options".
- Change the "Curve Name" in the tab "Curves and Axis Options".

- 100 mg/kg-Organism-PeripheralVenousBlood-Drug-Plasma (Peripheral Venous Blood)
   > Dose 100 mg/kg
- 1 mg/kg-Organism-PeripheralVenousBlood-Drug-Plasma (Peripheral Venous Blood)
   > Dose 1 mg/kg
- Adjust the colors and change the title and legend position in the tab "Chart Options".
- You can find the results in Figure 5a.
- Double-click "100 mg/kg" in the simulation results again.
- Drag & drop "1 mg/kg" result onto the plot (We make it visible later).
- In the "Chart Editor", select only the "FcRn" and "LigandEndo\_Complex" simulations.
- Make sure the Y-axis scaling is "Linear" in the tab "Curves and Axis Options".
- Change the "Curve Name" in the tab "Curves and Axis Options".
  - 100 mg/kg-Organism-EndogenouslgG-Endosome-FcRn-Amount in container
     > FcRn in Endosome 100 mg/kg
  - 100 mg/kg-Organism-EndogenouslgG-Plasma-FcRn-Amount in container -> FcRn in Plasma - 100 mg/kg
  - 1 mg/kg-Organism-EndogenouslgG-Endosome-FcRn-Amount in container -> FcRn in Endosome - 1 mg/kg
  - 1 mg/kg-Organism-EndogenouslgG-Plasma-FcRn-Amount in container
     > FcRn in Plasma 1 mg/kg
  - 1 mg/kg-Organism-EndogenouslgG-Endosome-LigandEndo\_Complex-Amount in container
     -> FcRn:lgG in Endosome 1 mg/kg
  - 100 mg/kg-Organism-EndogenouslgG-Endosome-LigandEndo\_Complex-Amount in container -> FcRn:lgG in Endosome - 100 mg/kg
- Adjust the colors and change the title and legend position in the tab "Chart Options".
- You can find the results in Figure 5b.

## 3.2 Net Model for WT Mice (figure 3 in primary article)

The second simulation was conducted to determine the impact of the mAb concentration in the default mice model in relation to the FcRn binding affinity. This was done by altering the plasma FcRn binding affinity of the mAb from no binding (1 M) to high affinity binding (1 nM) for a dose of 1 mg/kg with 1000-fold steps, while the endosomal FcRn affinity remained constant at 1  $\mu$ M.

## 3.2.1 Load the model

Open the "Physiome.mbp3" file using  $MoBi^{\ensuremath{\mathbb{R}}}$  and in "Simulations" explorer double-click on "Net Model" entry.

## 3.2.2 Set the Simulation for 1 nM

- In the "Parameters" tab of our simulation, click on "Favorites".
- Change the value of the parameter:
  - DosePerBodyWeight -> 1 mg/kg.
  - Kd (FcRn) in plasma/interstitial -> 1 nM
- "Run" the simulation.
- Rename the result in the "Simulations" explorer under the "Net Model" entry to "Kd = 1 nM".

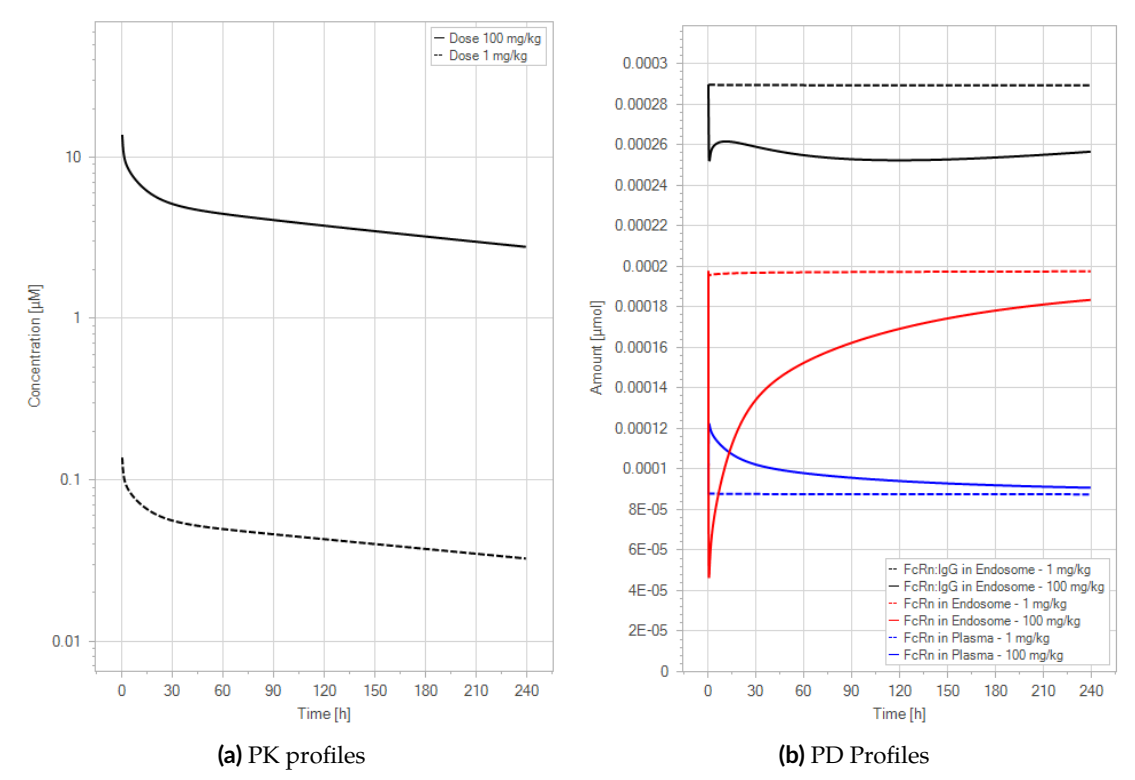

**Figure 5.** The "*Net Model*" response for a typical antibody (not binding to FcRn in plasma with 1 M affinity, binding in endosome with 1  $\mu$ M affinity) with two different doses (1 and 100 mg/kg). (a) Lines correspond to drug plasma concentrations. (b) Lines corresponds to free FcRn amounts in plasma (blue), free FcRn amounts in endosome (red) and FcRn:endogenous IgG complexes amounts in endosome (black). This figure corresponds to figure 2 in the

primary article.

#### 3.2.3 Set the Simulation for 1 $\mu M$

• In the "Parameters" tab of our simulation, click on "Favorites".

– Kd (FcRn) in plasma/interstitial  $-> 1 \mu M$ 

- "Run" the simulation.
- Rename the result in the "Simulations" explorer under the "Net Model" entry to "Kd = 1 μM".

#### 3.2.4 Set the Simulation for 1 mM

- In the "Parameters" tab of our simulation, click on "Favorites".
  - Kd (FcRn) in plasma/interstitial -> 1 mM
- "Run" the simulation.
- Rename the result in the "Simulations" explorer under the "Net Model" entry to "Kd = 1 mM".

#### 3.2.5 Set the Simulation for 1 M

- In the "Parameters" tab of our simulation, click on "Favorites".
  - Kd (FcRn) in plasma/interstitial -> 1 M
- "Run" the simulation.
- Rename the result in the "Simulations" explorer under the "Net Model" entry to "Kd = 1 M".

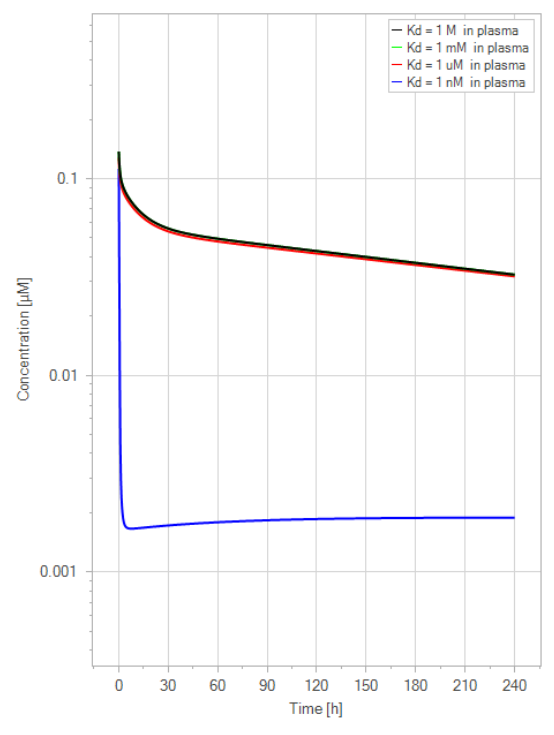

**Figure 6.** The "*Net Model*" response for FcRn binding antibodies. The different line colors correspond to different FcRn affinities in plasma. All lines are overlapping except the 1 nM (blue) affinity line. The endosomal FcRn affinity and all other parameters are kept constant at the default parameters as in Figure 5 with a dose of 1 mg/kg. This figure corresponds to figure 3 in the primary article.

#### 3.2.6 Compare Results

- Double-click "Kd = 1 M" in the simulation results.
- Drag & drop "Kd = 1 mM" result onto the plot (We make it visible later).
- Drag & drop "Kd = 1  $\mu$ M" result onto the plot (We make it visible later).
- Drag & drop "Kd = 1 nM" result onto the plot (We make it visible later).
- In the "Chart Editor", select only the "Drug" simulations.
- Make sure the Y axis scaling is "Log" in the tab "Curves and Axis Options".
- Change the "Curve Name" in the tab "Curves and Axis Options".
  - Kd = 1 M-Organism-PeripheralVenousBlood-Drug-Plasma (Peripheral Venous Blood)
     Kd = 1 M in plasma
  - Kd = 1 mM-Organism-PeripheralVenousBlood-Drug-Plasma (Peripheral Venous Blood)
     Kd = 1 mM in plasma
  - Kd = 1 uM-Organism-PeripheralVenousBlood-Drug-Plasma (Peripheral Venous Blood)
     Kd = 1 uM in plasma
  - Kd = 1 nM-Organism-PeripheralVenousBlood-Drug-Plasma (Peripheral Venous Blood)
     Kd = 1 nM in plasma
- Adjust the colors and change the title and legend position in the tab "Chart Options".
- You can find the results in Figure 6.

## 3.3 Extended Model for WT Mice (figure 4 in primary article)

To explore the difference in the performance of the extended model compared to the net model, the simulation in Figure 5 was repeated with the extended model, yielding the results in Figure 7.

## 3.3.1 Load the model

Open the "Physiome.mbp3" file using MoBi<sup>®</sup> and double-click on the "Extended Model" entry in the "Simulations" explorer. The steps that follow are the same as those described in Section 3.1, and the results can be seen in Figure 7.

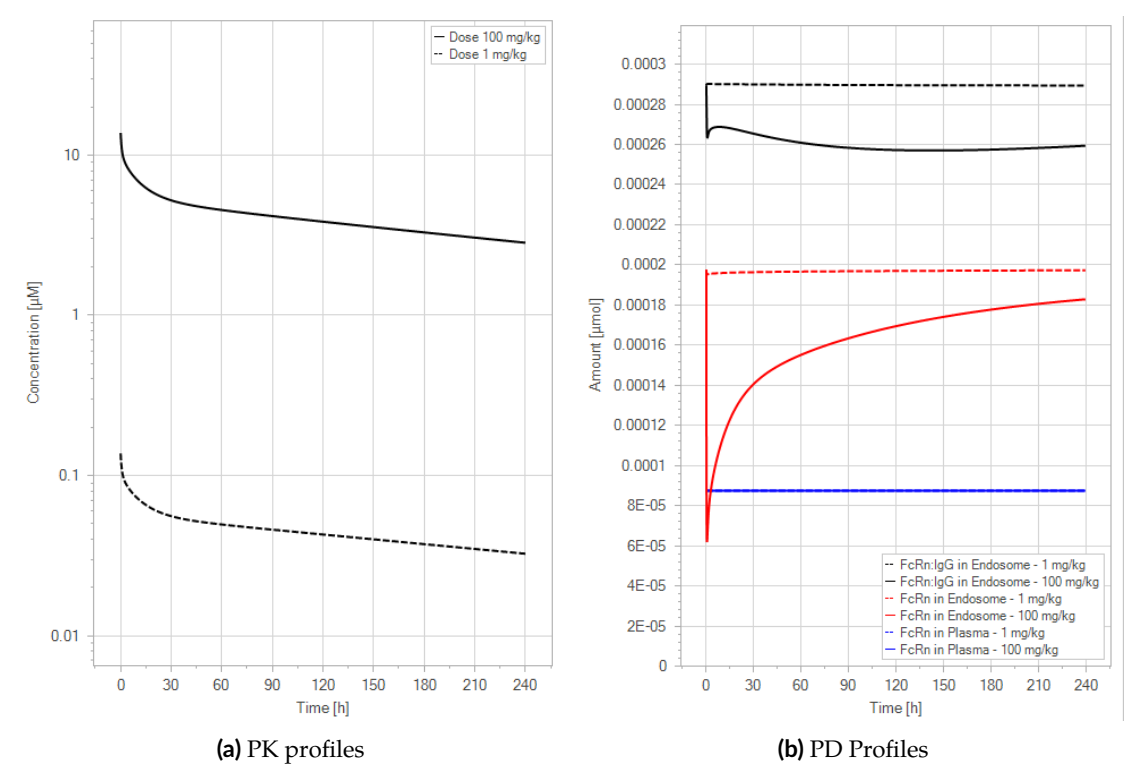

Figure 7. The "Extended Model" response for a typical antibody (not binding to FcRn in plasma with 1 M affinity, binding in endosome with 1 μM affinity) with two different doses (1 and 100 mg/kg). (a) Lines correspond to drug plasma concentrations. (b) Lines corresponds to free FcRn amounts in plasma (blue), free FcRn amounts in endosome (red) and FcRn:endogenous IgG complexes amounts in endosome (black). This figure corresponds to figure 4 in the primary article.

We have identified a minor issue in the legend for Figure 4 in the main article. The solid line corresponds to the 100 mg/kg dose and the dashed line to the 1 mg/kg dose.

## 3.4 Extended Model for WT Mice (figure 5 in primary article)

A second simulation was conducted using the extended model to assess the desired rise in the plasma half-life sensitivity of mAb to the FcRn binding affinity in plasma. This was done in the same way as the net model by varying the plasma FcRn binding affinity from no binding (1 M) to a high affinity binding (1 nM) for a 1 mg/kg dose with 1000-fold steps, while the endosomal FcRn affinity was kept constant at 1  $\mu$ M.

## 3.4.1 Load the model

Open the "Physiome.mbp3" file using MoBi<sup>®</sup> and double-click on the "*Extended Model*" entry in the "Simulations" explorer. The steps that follow are the same as those described in Section 3.2 and the results can be seen in Figure 8.

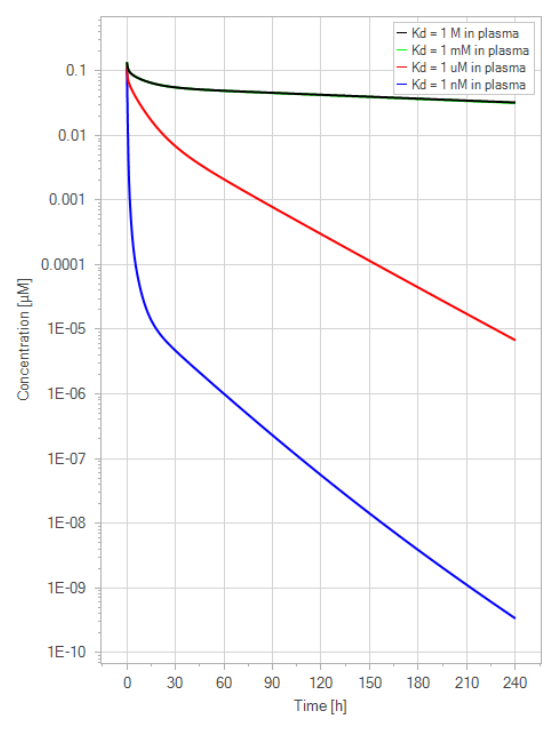

**Figure 8.** The "*Extended Model*" response for FcRn binding antibodies. The different line colors correspond to different FcRn affinities in plasma. The 1 M and 1 mM lines are overlapping. The endosomal FcRn affinity and all other parameters are kept constant at the default parameters as in Figure 7 with 1 mg/kg dose. This figure corresponds to figure 5 in the primary article.

## 3.5 Net Model for Tg32 Mice (figure 6 in primary article)

In order to adjust the values of the model parameters from WT to Tg32 mice, the free FcRn concentration and the endogenous IgG FcRn affinity in the endosome were modified to 95.4  $\mu$ M and 1 M, respectively (see Section 2.6). To assess the effect of these alterations on the parameter values, simulations of the standard WT and Tg32 parameter sets were compared in both the net model (Figure 9) and the extended model (Figure 10).

#### 3.5.1 Load the model

Open the "Physiome.mbp3" file using MoBi<sup>®</sup> and double-click on the "*Net Model*" entry in the "Simulations" explorer.

#### 3.5.2 Set the Simulation for WT mice

- In the "Parameters" tab of our simulation, click on "Favorites".
- Change the value of the parameter:
  - DosePerBodyWeight -> 1 mg/kg.
- "Run" the simulation.
- Rename the result in the "Simulations" explorer under the "Net Model" entry to "WT".

#### 3.5.3 Set the Simulation for Tg32 mice

- In the "Parameters" tab of our simulation, click on "Favorites".
- Change the value of the parameter:
  - Start concentration of free FcRn (endosome) -> 95.4 μM
  - EndogenousIgG | Kd (FcRn, endogenous IgG) in endosomal space -> 1 M

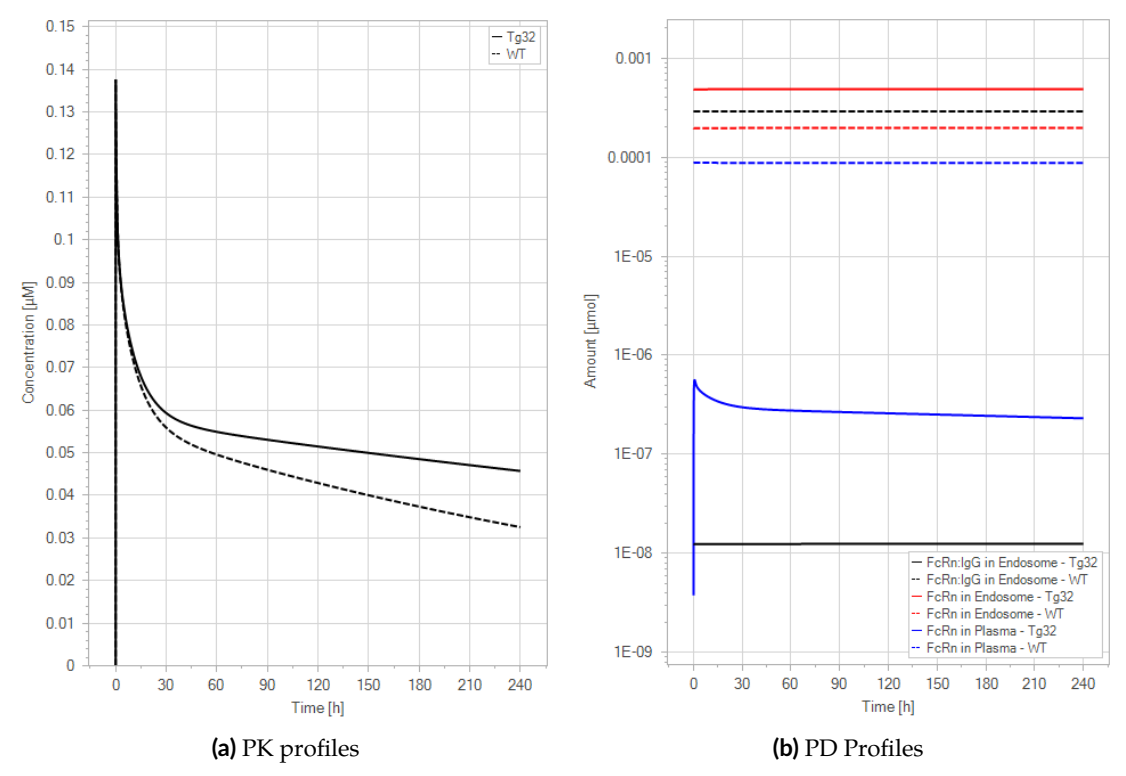

**Figure 9.** The "*Net Model*" response for 1 mg/kg dose in mice with WT (dashed) and Tg32 (solid) parameter values. (a) Lines correspond to drug plasma concentrations. (b) Lines corresponds to free FcRn amounts in plasma (blue), free FcRn amounts in endosome (red) and FcRn:endogenous IgG complexes amounts in endosome (black). This figure corresponds to figure 6 in the primary article.

- EndogenousIgG | Kd (FcRn, endogenous IgG) in plasma/interstitial -> 1 M
- "Run" the simulation.
- Rename the result in the "Simulations" explorer under the "Net Model" entry to "Tg32".

3.5.4 Compare the Results

- Double-click "WT" in the simulation results.
- Drag & drop "Tg32" result onto the plot (We make it visible later).
- In the "Chart Editor", select only the "Drug" simulations.
- Make sure the Y-axis scaling is "Linear" in the tab "Curves and Axis Options".
- Change the "Curve Name" in the tab "Curves and Axis Options".
  - Tg32-Organism-PeripheralVenousBlood-Drug-Plasma (Peripheral Venous Blood) -> Tg32
  - WT-Organism-PeripheralVenousBlood-Drug-Plasma (Peripheral Venous Blood) -> WT
- Adjust the colors and change the title and legend position in the tab "Chart Options".
- You can find the results in Figure 9a.
- Double-click "WT" in the simulation results again.
- Drag & drop "Tg32" result onto the plot (We make it visible later).
- In the "Chart Editor", select only the "FcRn" and "LigandEndo\_Complex" simulations.
- Make sure the Y-axis scaling is "Log" in the tab "Curves and Axis Options".

- Change the "Curve Name" in the tab "Curves and Axis Options".
  - Tg32-Organism-EndogenouslgG-Endosome-LigandEndo\_Complex-Amount in container -> FcRn:lgG in Endosome - Tg32
  - WT-Organism-EndogenouslgG-Endosome-LigandEndo\_Complex-Amount in container
     > FcRn:lgG in Endosome WT
  - Tg32-Organism-EndogenouslgG-Endosome-FcRn-Amount in container -> FcRn in Endosome - Tg32
  - WT-Organism-EndogenouslgG-Endosome-FcRn-Amount in container
     > FcRn in Endosome WT
  - Tg32-Organism-EndogenousIgG-Plasma-FcRn-Amount in container
     FcRn in Plasma Tg32
  - WT-Organism-EndogenousIgG-Plasma-FcRn-Amount in container
     FcRn in Plasma WT
- Adjust the colors and change the title and legend position in the tab "Chart Options".
- You can find the results in Figure 9b.

The net model showed that the lack of endogenous IgG binding caused a dramatic decrease in the amount of unbound FcRn in the plasma space (>10, 000-fold) in comparison to the simulations of the WT. It is noteworthy that the plasma FcRn initialization was very low and was dependent on the dosage of IgG.

## 3.6 Extended Model for Tg32 Mice (figure 7 in primary article)

In the extended model, only a slight decrease in unbound FcRn is seen. For an antibody without FcRn binding in the plasma, both models demonstrate a similar contrast in PK profiles between WT and Tg32 mice. It is noteworthy that the initial plasma FcRn amount is very low, but quickly returns to its usual level.

## 3.6.1 Load the model

Open the "Physiome.mbp3" file using MoBi<sup>®</sup> and double-click on the "*Extended Model*" entry in the "Simulations" explorer. The steps that follow are the same as those outlined in Section 3.5, and the outcomes can be seen in Figure 10.

## 3.7 Extended Model YDQY for Tg32 Mice (figure 8 in primary article)

To assess the usefulness of the extended model for molecules that bind to FcRn in the plasma, the model was tested with an experimental proof-of-concept dataset. This dataset examined the distribution of a tracer IgG after the administration of an FcRn inhibitor (YDQY) to Tg32 mice.

## 3.7.1 Load the model

Open the "Physiome.mbp3" file using MoBi<sup>®</sup> and double-click on the "*Extended Model YDQY*" entry in the "Simulations" explorer.

## 3.7.2 Set the Simulation for Tg32 - 0 mg/kg YDQY

- In the "Parameters" tab of our simulation, click on "Favorites".
- Change the value of the parameter:
  - IV\_YDQY\_Application\_1-ProtocolSchemaltem | DosePerBodyWeight -> 0 mg/kg.
- "Run" the simulation.
- Rename the result in the "Simulations" explorer under the "YDQY Extended Model" entry to "0 mg/kg".

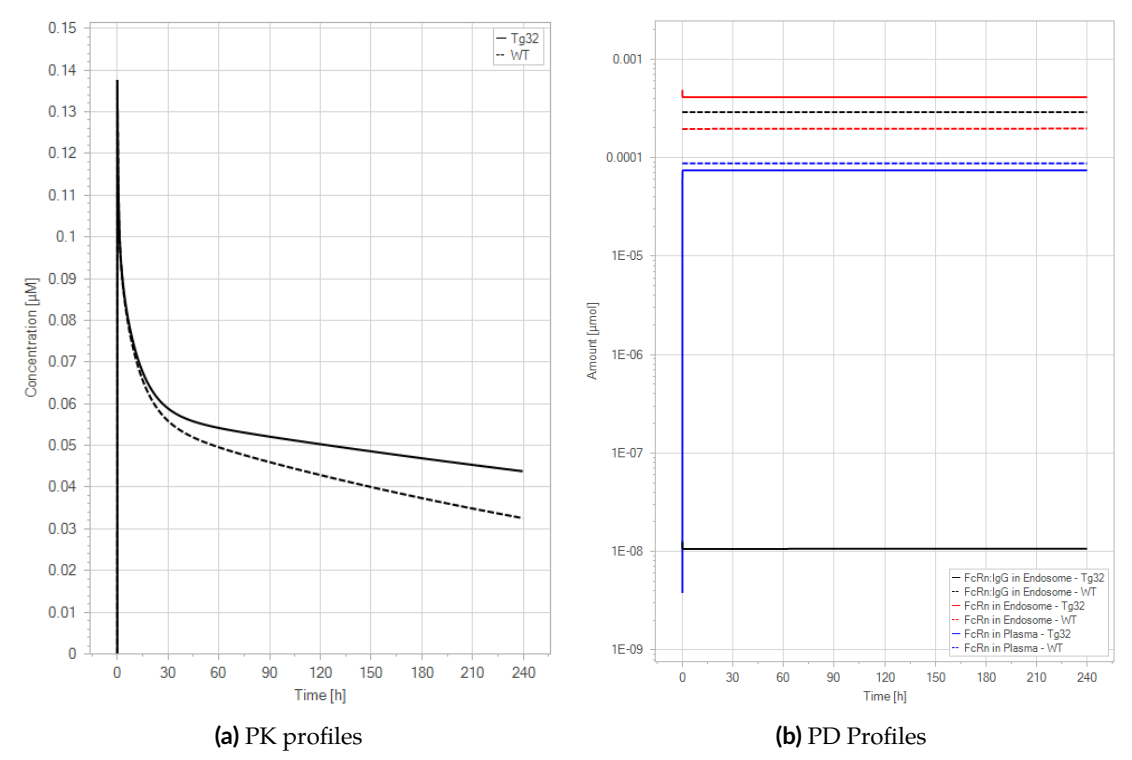

**Figure 10.** The "Extended Model" response for 1 mg/kg dose in mice with WT (dashed) and Tg32 (solid) parameter values. (a) Lines correspond to drug plasma concentrations. (b) Lines corresponds to free FcRn amounts in plasma (blue), free FcRn amounts in endosome (red) and FcRn:endogenous IgG complexes amounts in endosome (black). This figure corresponds to figure 7 in the primary article.

#### 3.7.3 Set the Simulation for Tg32 mice - 10 mg/kg YDQY

- In the "Parameters" tab of our simulation, click on "Favorites".
- Change the value of the parameter:
  - IV\_YDQY\_Application\_1-ProtocolSchemaltem | DosePerBodyWeight -> 10 mg/kg.
- "Run" the simulation.
- Rename the result in the "Simulations" explorer under the "YDQY Extended Model" entry to "10 mg/kg".

#### 3.7.4 Set the Simulation for Tg32 mice - 20 mg/kg YDQY

- In the "Parameters" tab of our simulation, click on "Favorites".
- Change the value of the parameter:
  - IV\_YDQY\_Application\_1-ProtocolSchemaltem | DosePerBodyWeight -> 20 mg/kg.
- "Run" the simulation.
- Rename the result in the "Simulations" explorer under the "YDQY Extended Model" entry to "20 mg/kg".

## 3.7.5 Set the Simulation for Tg32 mice - 3x20 mg/kg YDQY

- In the "Parameters" tab of our simulation, click on "Favorites".
- Change the value of the parameter:
  - IV\_YDQY\_Application\_1-ProtocolSchemaltem | DosePerBodyWeight -> 20 mg/kg.

- IV\_YDQY\_Application\_2-ProtocolSchemaltem | DosePerBodyWeight -> 20 mg/kg.
- IV\_YDQY\_Application\_3-ProtocolSchemaltem | DosePerBodyWeight -> 20 mg/kg.
- "Run" the simulation.
- Rename the result in the "Simulations" explorer under the "YDQY Extended Model" entry to "3x20 mg/kg".

## 3.7.6 Set the Simulation for Tg32 mice - 40 mg/kg YDQY

- In the "Parameters" tab of our simulation, click on "Favorites".
- Change the value of the parameter:
  - IV\_YDQY\_Application\_1-ProtocolSchemaltem | DosePerBodyWeight -> 40 mg/kg.
  - IV\_YDQY\_Application\_2-ProtocolSchemaltem | DosePerBodyWeight -> 0 mg/kg.
  - IV\_YDQY\_Application\_3-ProtocolSchemaltem | DosePerBodyWeight -> 0 mg/kg.
- "Run" the simulation.
- Rename the result in the "Simulations" explorer under the "YDQY Extended Model" entry to "40 mg/kg".

## 3.7.7 Compare Results

The observed data is imported and can be found in the "Building Blocks" explorer under the "Observed Data" section.

- Double-click "0 mg/kg" in the simulation results.
- Expand "Observed Data" and drag & drop "hlgG" onto the simulation results chart.
- In the "Chart Editor", select only the "hlgG" simulations.
- Make sure the Y axis scaling is "Log" in the tab "Curves and Axis Options".
- Change the "Curve Name" in the tab "Curves and Axis Options".
  - 0 mg/kg-Organism-PeripheralVenousBlood-hlgG-Plasma (Peripheral Venous Blood)
     -> hlgG Simulation
  - hlgG-hlgG-Measurement -> hlgG Measurement
- Adjust the colors and change the title and legend position in the tab "Chart Options".
- You can find the results in Figure 11a.
- Double-click "10 mg/kg" in the simulation results.
- Expand "Observed Data" and drag & drop "hlgG+10.YDQY" and "10.YDQY" onto the simulation results chart.
- In the "Chart Editor", select only the "hlgG" and "YDQY" simulations.
- Make sure the Y axis scaling is "Log" in the tab "Curves and Axis Options".
- Change the "Curve Name" in the tab "Curves and Axis Options".
  - 10 mg/kg-Organism-PeripheralVenousBlood-hlgG-Plasma (Peripheral Venous Blood)
     > hlgG Simulation
  - hlgG+10.YDQY-hlgG+10.YDQY-Measurement -> hlgG Measurement
  - 10 mg/kg-Organism-PeripheralVenousBlood-YDQY-Plasma (Peripheral Venous Blood) -> YDQY - Simulation
  - 10.YDQY-10.YDQY-Measurement -> YDQY Measurement

- Adjust the colors and change the title and legend position in the tab "Chart Options".
- You can find the results in Figure 11b.
- Double-click "20 mg/kg" in the simulation results.
- Expand "Observed Data" and drag & drop "hlgG+20.YDQY" and "20.YDQY" onto the simulation results chart.
- In the "Chart Editor", select only the "hlgG" and "YDQY" simulations.
- Make sure the Y axis scaling is "Log" in the tab "Curves and Axis Options".
- Change the "Curve Name" in the tab "Curves and Axis Options".
  - 20 mg/kg-Organism-PeripheralVenousBlood-hlgG-Plasma (Peripheral Venous Blood)
     > hlgG Simulation
  - *hlgG*+20.YDQY-*hlgG*+20.YDQY-*Measurement* -> hlgG Measurement
  - 20 mg/kg-Organism-PeripheralVenousBlood-YDQY-Plasma (Peripheral Venous Blood) -> YDQY - Simulation
  - 20.YDQY-20.YDQY-Measurement -> YDQY Measurement
- Adjust the colors and change the title and legend position in the tab "Chart Options".
- You can find the results in Figure 11c.
- Double-click "3x20 mg/kg" in the simulation results.
- Expand "Observed Data" and drag & drop "hlgG+3x20.YDQY" and "3x20.YDQY" onto the simulation results chart.
- In the "Chart Editor", select only the "hlgG" and "YDQY" simulations.
- Make sure the Y axis scaling is "Log" in the tab "Curves and Axis Options".
- Change the "Curve Name" in the tab "Curves and Axis Options".
  - 3x20 mg/kg-Organism-PeripheralVenousBlood-hlgG-Plasma (Peripheral Venous Blood)
     -> hlgG Simulation
  - hlgG+3x20.YDQY-hlgG+3x20.YDQY-Measurement -> hlgG Measurement
  - 3x20 mg/kg-Organism-PeripheralVenousBlood-YDQY-Plasma (Peripheral Venous Blood) -> YDQY - Simulation
  - 3x20.YDQY-3x20.YDQY-Measurement -> YDQY Measurement
- Adjust the colors and change the title and legend position in the tab "Chart Options".
- You can find the results in Figure 11d.
- Double-click "40 mg/kg" in the simulation results.
- Expand "Observed Data" and drag & drop "hlgG+40.YDQY" and "40.YDQY" onto the simulation results chart.
- In the "Chart Editor", select only the "hlgG" and "YDQY" simulations.
- Make sure the Y axis scaling is "Log" in the tab "Curves and Axis Options".
- Change the "Curve Name" in the tab "Curves and Axis Options".
  - 40 mg/kg-Organism-PeripheralVenousBlood-hlgG-Plasma (Peripheral Venous Blood)
     > hlgG Simulation
  - hlgG+40.YDQY-hlgG+40.YDQY-Measurement -> hlgG Measurement

- 40 mg/kg-Organism-PeripheralVenousBlood-YDQY-Plasma (Peripheral Venous Blood) -> YDQY - Simulation
- 40.YDQY-40.YDQY-Measurement -> YDQY Measurement
- Adjust the colors and change the title and legend position in the tab "Chart Options".
- You can find the results in Figure 11e.

The extended model was capable of representing the PK profile of both WT IgG and YDQY, as well as the effect of YDQY dosing on the concentration of wild-type IgG, as illustrated in Figure 11.

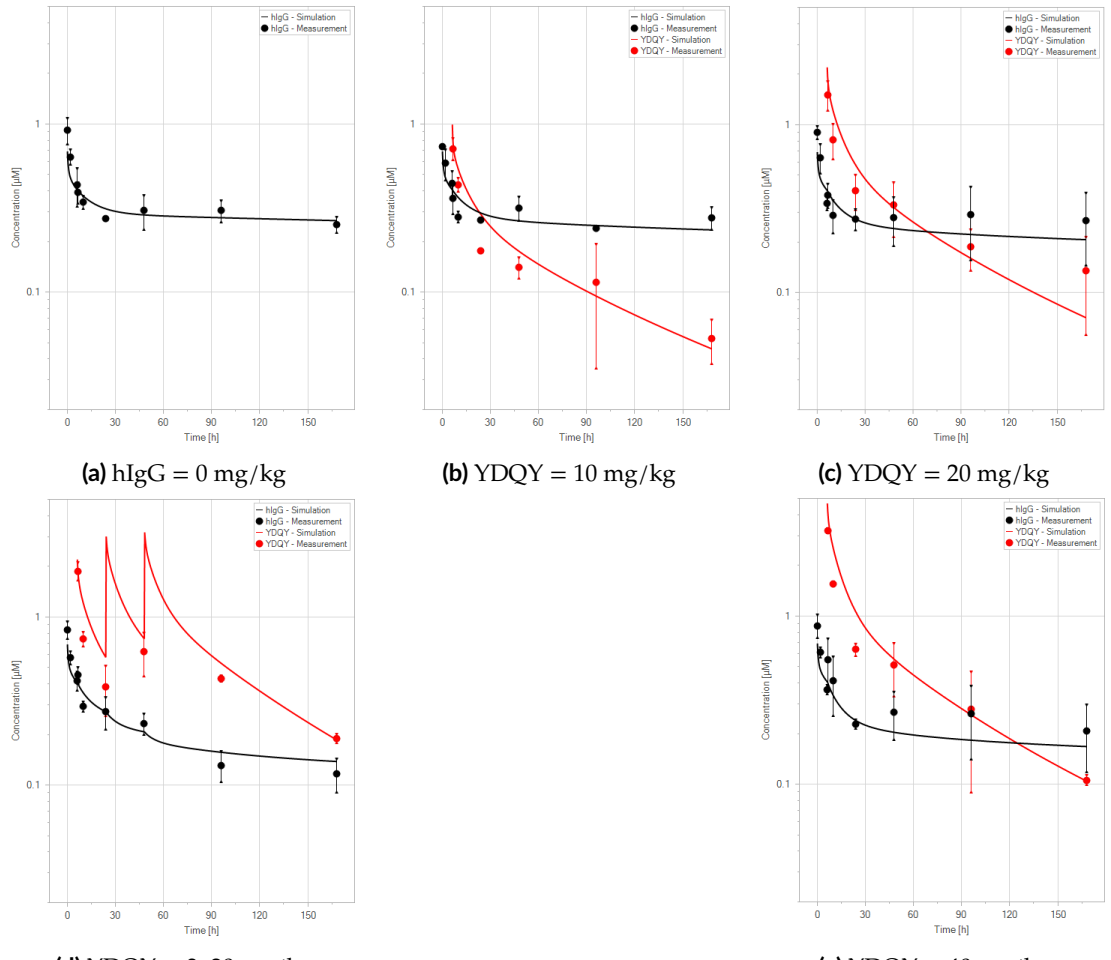

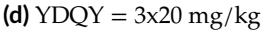

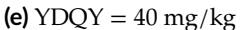

**Figure 11.** Fit of hIgG (black) and YDQY (red) plasma concentrations for different dosing scenarios (a-e). Lines are the model predictions, and dots are observed mean plasma concentration data with error bars indicating the standard deviations. This figure corresponds to figure 8 in the primary article.

# 4 Discussion

In this article, we introduced a mechanistic model of FcRn-mediated recycling of large molecules, which was initially proposed by de Witte et al. (2023), using MoBi<sup>®</sup>. Our implementation is modular and can be adapted to various coupling scenarios without having to modify the main model. The figures from the original publication were accurately reproduced, with only minor changes to the legends.

# 5 Conclusion

In conclusion, the extended model proposed by de Witte et al. (2023) has proven to be useful for FcRn inhibitors in the plasma environment. Although further refinement of the model is necessary to validate and correlate the parameter values, the current version of the extended model already offers the ability to adjust the plasma half-life in relation to the FcRn affinity in plasma, which was not available in the original model. We have also outlined all the input parameters in Tables 2, 3, 4 for Net and Extended models to guide conducting appropriate in vitro and in vivo experiments. These experiments will be able to generate key model parameters for meaningful simulations to inform construct engineering, interspecies translation and/or dose selection.

|                                             | Unit          | 1/min                                      | 1/min                                                     | 1/min                         | ۲                                            | л<br>М                                           | ۲                                           | ,                 | g/mol            | ,                              | Log Units     | ı                         | mg/l       | ı            | ۲                            | Σ                                | ۲                     | mg/kg                 |
|---------------------------------------------|---------------|--------------------------------------------|-----------------------------------------------------------|-------------------------------|----------------------------------------------|--------------------------------------------------|---------------------------------------------|-------------------|------------------|--------------------------------|---------------|---------------------------|------------|--------------|------------------------------|----------------------------------|-----------------------|-----------------------|
|                                             | Value         | 0.29                                       | 0.09                                                      | 0.21                          | 0.75                                         | 10000                                            | 38.7                                        | 0                 | 150000           | 1.0                            | -5            | 1.0                       | 10000      | 7.0          | 1.0                          | 1.0                              | 0.0                   | 1.0                   |
| all the input parameters for the Net model. | Name          | Rate constant for endosmal uptake (global) | Rate constant for recycling from endosomal space (global) | Specific clearance (endosome) | Kd (FcRn, endogenous IgG) in endosomal space | Kd (FcRn, endogenous IgG) in plasma/interstitial | Start concentration of free FcRn (endosome) | Is small molecule | Molecular weight | Plasma protein binding partner | Lipophilicity | Fraction unbound (plasma) | Solubility | Reference pH | Kd (FcRn) in endosomal space | Kd (FcRn) in plasma/interstitial | Start time            | DosePerBodyWeight     |
| ole 2. List of a                            | Molecule      |                                            | ,                                                         | ı                             | ı                                            | ı                                                | Endosome                                    | Drug              | Drug             | Drug                           | Drug          | Drug                      | Drug       | Drug         | Drug                         | Drug                             | ı                     |                       |
| Tat                                         | Container     |                                            | I                                                         | I                             | Endogenous IgG                               | Endogenous IgG                                   | Endogenous lgG                              | I                 | I                | I                              | I             | I                         | ı          | I            | I                            | I                                | IV-Drug-Application_1 | IV-Drug-Application_1 |
|                                             | Top Container | Organism                                   | Organism                                                  | Organism                      | Organism                                     | Organism                                         | Organism                                    | ı                 | ı                | ı                              | ·             | I                         | I          | ı            | I                            | ı                                | Applications          | Applications          |

|                                                | Unit          | 1/min                                      | 1/min                                                     | 1/min                         | 4 I/min        | 6 I/min        | ۲                                            | ЪЧ                                               | ۲                                                               | I                 | lom/g (          | ı                              | Log Units     | ı                         | mg/l       | I            | ۲                            | Σ                                | ۲                     | mg/kg                 |
|------------------------------------------------|---------------|--------------------------------------------|-----------------------------------------------------------|-------------------------------|----------------|----------------|----------------------------------------------|--------------------------------------------------|-----------------------------------------------------------------|-------------------|------------------|--------------------------------|---------------|---------------------------|------------|--------------|------------------------------|----------------------------------|-----------------------|-----------------------|
|                                                | Value         | 0.49                                       | 0.0                                                       | 0.21                          | 1.45e-         | 1.50e-         | 0.75                                         | 10000                                            | 38.7                                                            | 0                 | 15000            | 1.0                            | -5            | 1.0                       | 10000      | 7.0          | 1.0                          | 1.0                              | 0.0                   | 1.0                   |
| I the input parameters for the Extended model. | Name          | Rate constant for endosmal uptake (global) | Rate constant for recycling from endosomal space (global) | Specific clearance (endosome) | Krpls          | lgG_kpe        | Kd (FcRn, endogenous IgG) in endosomal space | Kd (FcRn, endogenous IgG) in plasma/interstitial | <ul> <li>Start concentration of free FcRn (endosome)</li> </ul> | ls small molecule | Molecular weight | Plasma protein binding partner | Lipophilicity | Fraction unbound (plasma) | Solubility | Reference pH | Kd (FcRn) in endosomal space | Kd (FcRn) in plasma/interstitial | Start time            | DosePerBodyWeight     |
| 3. List of all                                 | Molecule      | ·                                          | ı                                                         | ı                             | ı              | ı              | ı                                            | ı                                                | Endosome                                                        | Drug              | Drug             | Drug                           | Drug          | Drug                      | Drug       | Drug         | Drug                         | Drug                             | ı                     | ı                     |
| lable                                          | Container     |                                            | I                                                         | I                             | Endogenous IgG | Endogenous IgG | Endogenous IgG                               | Endogenous IgG                                   | Endogenous IgG                                                  | ı                 | ·                | I                              | I             | I                         | ı          | I            | ı                            | ı                                | IV-Drug-Application_1 | IV-Drug-Application_1 |
|                                                | Top Container | Organism                                   | Organism                                                  | Organism                      | Organism       | Organism       | Organism                                     | Organism                                         | Organism                                                        | ı                 | ı                | I                              | I             | ı                         | I          | I            | I                            | ı                                | Applications          | Applications          |

Table 3. List of all the input parameters for the Extended model.

|                                                  | Unit          | 1/min                                      | 1/min                                                     | 1/min                         | l/min          | l/min          | л<br>Д                                       | л<br>Д                                           | л<br>М                                                          |                   | g/mol            |                                | Log Units     |                           | mg/l       | ı            | л<br>М                       | л<br>Д                           | Ч                     | mg/kg                 |                   | g/mol            | ı                              | Log Units     | ı                         | mg/l       | ı            | ЪЦ                           | л<br>М                           | Ч                     | mg/kg                 | Ч                     | mg/kg                 | ٩                     | mg/kg                 |
|--------------------------------------------------|---------------|--------------------------------------------|-----------------------------------------------------------|-------------------------------|----------------|----------------|----------------------------------------------|--------------------------------------------------|-----------------------------------------------------------------|-------------------|------------------|--------------------------------|---------------|---------------------------|------------|--------------|------------------------------|----------------------------------|-----------------------|-----------------------|-------------------|------------------|--------------------------------|---------------|---------------------------|------------|--------------|------------------------------|----------------------------------|-----------------------|-----------------------|-----------------------|-----------------------|-----------------------|-----------------------|
|                                                  | Value         | 0.49                                       | 0.09                                                      | 0.21                          | 1.45e-4        | 1.50e-6        | 1000000                                      | 1000000                                          | 95.4                                                            | 0                 | 150000           | 1.0                            | -5            | 1.0                       | 10000      | 7            | 0.4                          | 1000000                          | 0.0                   | 5.0                   | 0                 | 150000           | 1.0                            | -5            | 1.0                       | 10000      | 7            | 0.08                         | 0.12                             | 6.0                   | 10.0                  | 24.0                  | 0.0                   | 48.0                  | 0.0                   |
| e uipui parameters ior the extended model 1 בעו. | Name          | Rate constant for endosmal uptake (global) | Rate constant for recycling from endosomal space (global) | Specific clearance (endosome) | Krpls          | lgG_kpe        | Kd (FcRn, endogenous IgG) in endosomal space | Kd (FcRn, endogenous IgG) in plasma/interstitial | <ul> <li>Start concentration of free FcRn (endosome)</li> </ul> | ls small molecule | Molecular weight | Plasma protein binding partner | Lipophilicity | Fraction unbound (plasma) | Solubility | Reference pH | Kd (FcRn) in endosomal space | Kd (FcRn) in plasma/interstitial | Start time            | DosePerBodyWeight     | Is small molecule | Molecular weight | Plasma protein binding partner | Lipophilicity | Fraction unbound (plasma) | Solubility | Reference pH | Kd (FcRn) in endosomal space | Kd (FcRn) in plasma/interstitial | Start time            | DosePerBodyWeight     | Start time            | DosePerBodyWeight     | Start time            | DosePerBodyWeight     |
|                                                  | Molecule      |                                            | ·                                                         |                               | ·              | ı              | ı                                            | ı                                                | Endosome                                                        | hlgG              | hlgG             | hlgG                           | hlgG          | hlgG                      | hlgG       | hlgG         | hlgG                         | hlgG                             | ı                     | ı                     | үрдү              | үрдү             | үрдү                           | үрдү          | үрдү                      | үрдү       | үрдү         | үрдү                         | үрдү                             | ı                     | ı                     | ı                     | ı                     | ·                     |                       |
|                                                  | Container     | ı                                          |                                                           | •                             | Endogenous IgG | Endogenous IgG | Endogenous IgG                               | Endogenous IgG                                   | Endogenous IgG                                                  | ·                 | ·                | ·                              | ·             | ·                         | ·          | ·            | ı                            | ·                                | IV-hlgG-Application_1 | IV-hlgG-Application_1 | ·                 | ı                | ı                              | ·             | ·                         | ı          | ı            | ı                            | ı                                | IV-YDQY-Application_1 | IV-YDQY-Application_1 | IV-YDQY-Application_2 | IV-YDQY-Application_2 | IV-YDQY-Application_3 | IV-YDQY-Application_3 |
|                                                  | Top Container | Organism                                   | Organism                                                  | Organism                      | Organism       | Organism       | Organism                                     | Organism                                         | Organism                                                        |                   |                  |                                |               |                           | ·          | ·            | ı                            | ı                                | Applications          | Applications          |                   | ı                | ı                              | ·             | ·                         | ı          | ı            |                              | ı                                | Applications          | Applications          | Applications          | Applications          | Applications          | Applications          |

**Table 4.** List of all the input parameters for the Extended model YDQY.

# 6 Acknowledgement

SS, VDB, LBA, TVB and MLS are employees of Sanofi and may hold shares and/or stock options in the company.

# References

- W. E. de Witte, L. B. Avery, B. C. Mackness, T. Van Bogaert, A. Park, and M. L. Sargentini-Maier. Mechanistic incorporation of fcrn binding in plasma and endosomes in a whole body pbpk model for large molecules. *Journal of Pharmacokinetics and Pharmacodynamics*, 50(3):229–241, 2023.
- C. Niederalt, L. Kuepfer, J. Solodenko, T. Eissing, H.-U. Siegmund, M. Block, S. Willmann, and J. Lippert. A generic whole body physiologically based pharmacokinetic model for therapeutic proteins in pk-sim. *Journal of pharmacokinetics and pharmacodynamics*, 45:235–257, 2018.

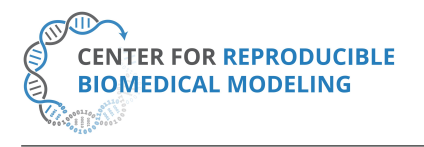

**Reproducibility report for:** Reproducibility Study on a PBPK Model of FcRn-Mediated Recycling for Large Molecules **Submitted to:** Physiome **Manuscript identifier:** S000026

Curation outcome summary: All results presented in Figures 5 to 11 were able to be reproduced.

| Box 1: Criteria for repeatability and reproducibility                                                                                                    |
|----------------------------------------------------------------------------------------------------|
| □ Model source code provided:                                                                                                    |
| □ Source code: a standard procedural language is used (e.g. MATLAB, Python, C)                                                                                                    |
| <ul> <li>There are details/documentation on how the source code was compiled</li> <li>There are details on how to run the code in the provided documentation</li> <li>The initial conditions are provided for each of the simulations</li> <li>Details for creating reported graphical results from the simulation results</li> </ul> |
| Source code: a declarative language is used (e.g. SBML, CellML, NeuroML)                                                                                                    |
| <ul> <li>The algorithms used are defined or cited in previous articles</li> <li>The algorithm parameters are defined</li> <li>Post-processing of the results are described in sufficient detail</li> </ul>                                                                                                    |
| Executable model provided:                                                                                                    |
| The model is executable without source (e.g. desktop application, compiled code, online service)                                                                                                    |
| There are sufficient details to repeat the required simulation experiments                                                                                                    |
| $\Box$ The model is described mathematically in the article(s):                                                                                                    |
| Equations representing the biological system                                                                                                    |
| $\Box$ There are tables or lists of parameter values                                                                                                    |
| There are tables or lists of initial conditions                                                                                                    |
| Machine-readable tables of parameter values                                                                                                    |
| Machine-readable tables of initial conditions                                                                                                    |
| $\Box$ The simulation experiments using the model are described mathematically in the article:                                                                                                    |
| Integration algorithms used are defined                                                                                                    |
| Stochastic algorithms used are defined                                                                                                    |
| Random number generator algorithms used are defined                                                                                                    |
| Parameter fitting algorithms are defined                                                                                                    |
| The paper indicates how the algorithms yield the desired output                                                                                                    |

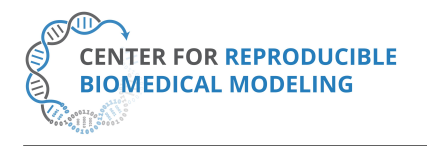

#### Box 2: Criteria for accessibility

Model/source code is available at a public repository or researcher's web site

- □ Prohibitive license provided
- □ Permissive license provided
- □ Open-source license provided
- All initial conditions and parameters are provided
- All simulation experiments are fully defined (events listed, collection times and measurements specified, algorithms provided, simulator specified, etc.)

Box 3: Rules for Credible practice of Modeling and Simulation<sup>a</sup>

<sup>a</sup>Model credibility is assessed using the Interagency Modeling and Ananlysis Group conformance rubric: https://www.imagwiki.nibib.nih.gov/content/10-simple-rules-conformance-rubric

- Define context clearly: Adequate
- Use appropriate data: Adequate

Evaluate within context: Adequate

- List limitations explicitly: Adequate
- Use version control: Extensive
- Document adequately: Partial
- □ Conform to standards: Insufficient

#### Box 4: Evaluation

- □ Model and its simulations could be repeated using provided declarative or procedural code
- Model and its simulations could be reproduced

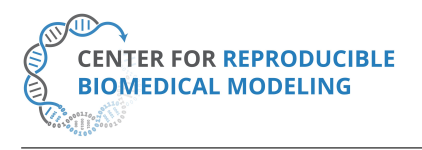

Director: Professor Herbert M. Sauro University of Washington, Seattle, WA https://reproduciblebiomodels.org

**Summary comments:** The model code file was available in the MoBi format in the associated OMEX archive file. This was used with MoBi version 11 update 2 in our attempt to reproduce the results presented in this paper. Following the directions provided in the manuscript, we successfully executed the required simulations and produced the plots presented in the manuscript. This included all panels of Figures 5 to 11 in the manuscript.

David Nickerson<sup>1</sup>, PhD Curator at Center for Reproducible Biomedical Modeling

<sup>&</sup>lt;sup>1</sup>Contact: info@reproduciblebiomodels.org